## Como salvar os favoritos no Google Chrome

05/07/2025 23:13:58

## Imprimir artigo da FAQ

| Categoria:                                                                                                    | Ambiente de Desktop Virtual | Votos:              | 0                                            |
|----------------------------------------------------------------------------------------------------|-----------------------------|---------------------|----------------------------------------------|
| Estado:                                                                                                    | público (todos)             | Resultado:          | 0.00 %                                       |
| Idioma:                                                                                                    | pt_BR                       | Última atualização: | Qua 07 Mai 14:41:56 2025 (America/Sao_Paulo) |
|                                                                                                    |                             |                     |                                              |
| Palavras-chave                                                                                                    |                             |                     |                                              |
| google chrome, salvar, favoritos, backup                                                                                                    |                             |                     |                                              |
|                                                                                                    |                             |                     |                                              |
| Dúvida (ou problema) (público)                                                                                                    |                             |                     |                                              |
| Como salvar os favoritos do Google Chrome<br>Como fazer o backup dos favoritos no Google Chrome                                                                                                    |                             |                     |                                              |
|                                                                                                    |                             |                     |                                              |
| Resposta (ou solução) (público)                                                                                                    |                             |                     |                                              |
| 1. Com o navegador Google Chrome aberto clique nos três pontos na vertical<br>(1°), depois clique em Favoritos (2°) e por fim em Gerenciador de favoritos<br>(3°)<br>ou aperte as teclas CTRL+SHIFT+O |                             |                     |                                              |
| 2. Na página de favoritos, clique nos 3 pontos que estão na vertical, como<br>mostra a figura abaixo                                                                                                  |                             |                     |                                              |
| 3. Quando aparecer o menu, clique em Exportar favoritos                                                                                                    |                             |                     |                                              |
| 4. Escolha um local onde deseja salvar o arquivo .html dos favoritos e clique<br>em Salvar                                                                                                    |                             |                     |                                              |
| 5. Pronto, o backup dos favoritos foi feito. Caso precise recuperar siga os<br>passos 1 e 2, no passo 3 clique em Importar favoritos e selecione o arquivo<br>.html que salvou no passo 4.            |                             |                     |                                              |